# SLGSafe User's Guide

#### Subscription Advanced Search

Using this report, you can narrow your search within your outstanding subscriptions. These are cases that have not yet issued.

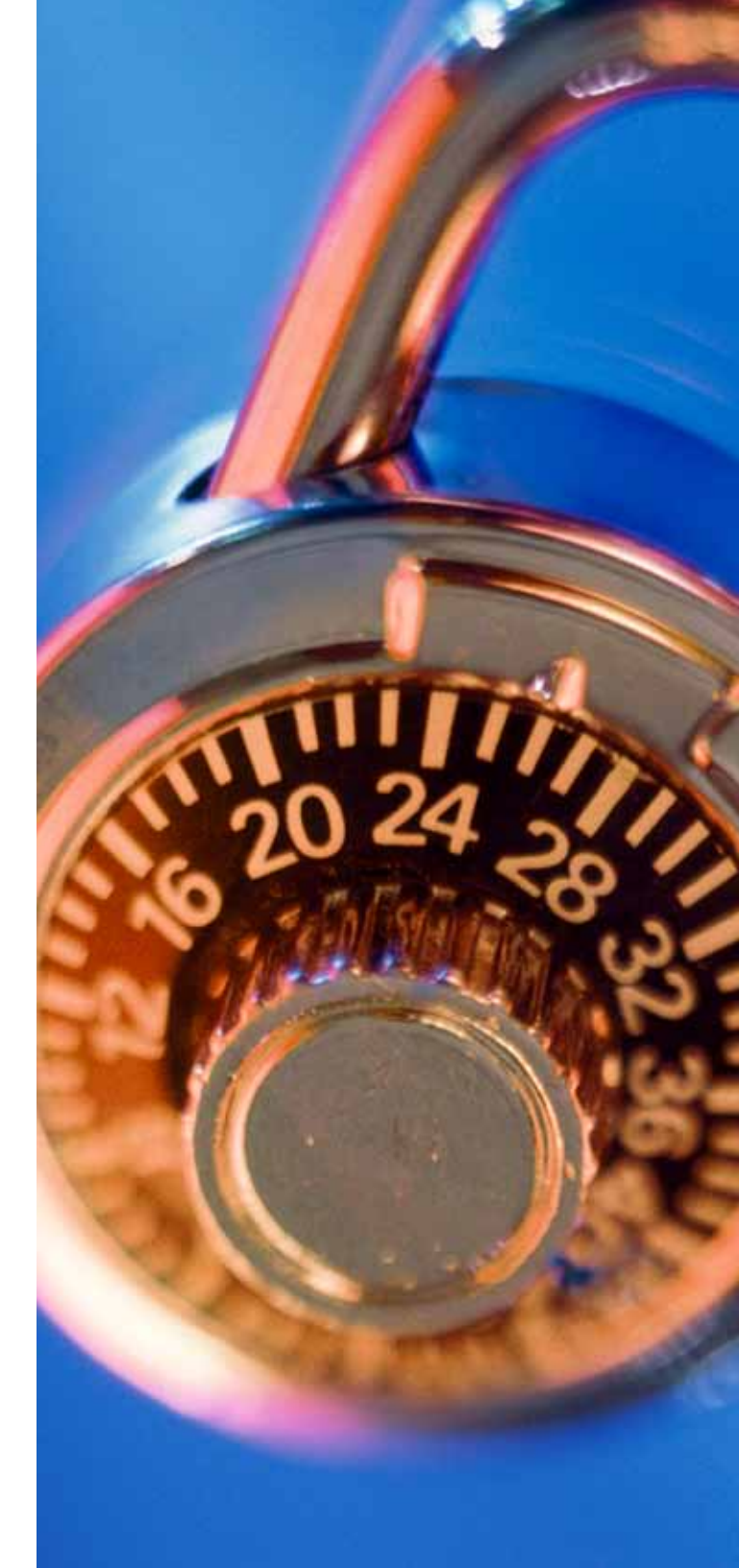

### **Reports — Subscription Advanced Search**

| SLGS<br>FORTFOL<br>MANAGEME<br>SYST                                                                                                    |                                                                                                    | SLGSa                    | fe v0.1                 | .2.12.0                                                           |                                                                | OMB: No:1535-009 |
|----------------------------------------------------------------------------------------------------|----------------------------------------------------------------------------------------------------|--------------------------|-------------------------|-------------------------------------------------------------------|----------------------------------------------------------------|------------------|
| Home                                                                                                    | Rate Management                                                                                                    | Reports                  | Нсір                    | Contact Us                                                        | Logout                                                         |                  |
| Reports Ho<br>Statements and<br>• Case Audit His<br>• Demand Depo<br>• Payment Repo<br>• Statement of H<br>• Statement of H<br>• Subscription A<br>Download Repo<br>• Download Cas<br>• Download Pay<br>• Download Sec | me<br>Reports<br>tory Report<br>sit Daily Activity<br>rt<br>foldings - Demand<br>foldings - Time<br>dvanced Search Report<br>rts<br>e Information<br>ment Information<br>urity Information<br>Ereedom of Information | Act   Law & Guidance   E | Privacy & Legal Notices | From the Reports He<br>Subscription Advance<br>the Statements and | ome screen, click o<br>ced Search Report o<br>Reports section. | on<br>under      |

## **Reports — Subscription Advanced Search**

| Home          | Rate Management                         | Reports            | Help                    | Contact Us                   | Logout                  |                  |
|---------------|-----------------------------------------|--------------------|-------------------------|------------------------------|-------------------------|------------------|
| hecriptio     | n Advanced Sea                          | arch               | 9                       |                              | 0                       | 17/30/2009 04:22 |
| arch Criteria | on Advanced Sea                         | iren               |                         |                              |                         |                  |
| Case Number   |                                         |                    |                         |                              |                         |                  |
| Owner TIN     |                                         |                    |                         | Version en en en la la Const |                         |                  |
| Issue Date    | 09/01/09                                |                    |                         | Date, Issue Amount, St       | atus (Complete or In    | complete),       |
| issue Amount  |                                         |                    |                         | or Owner Name.               |                         |                  |
| Status        |                                         |                    |                         | Enter your search crite      | ria and hit the Searcl  | h button.        |
| Owner Name    |                                         |                    |                         |                              |                         |                  |
| Search Clea   | ar.                                     |                    |                         |                              |                         |                  |
|               | 121220000000000000000000000000000000000 |                    |                         |                              |                         | 117000           |
|               |                                         | Act Low & Guidance | Drivery & Local Notices | Website Terms & Condition    | ns   Accessibility   Da | ta Ouality       |

### **Reports — Subscription Advanced Search**

| Home Reports                                                                         | E F         | lelp         | Contact Us                                                                   | Logout                                                                                                    |                                                                                                    |                  |
|--------------------------------------------------------------------------------------|-------------|--------------|------------------------------------------------------------------------------|----------------------------------------------------------------------------------------------------|----------------------------------------------------------------------------------------------------|------------------|
| se Number Owner TIN                                                                  | d Search Re | esult        | Status                                                                       | Owner Name                                                                                                    | ·                                                                                                    |                  |
| 2011 20-                                                                             | 02/15/2011  | \$350,000.00 | Complete                                                                     | SSB TES SCRIPT 3                                                                                              |                                                                                                    |                  |
| Incomplete 0<br>Complete 1<br>Ready To Issue 0<br>Total 1<br>Return to Previous Page |             |              | esults of your se<br>anding subscrip<br>ous Screen. To p<br>to set your prin | earch will display inforr<br>itions. To do another se<br>print the report, click o<br>t properties to Landsca | nation regarding all of y<br>arch, click on Return to<br>n the Print button. You<br>ape for best results. | your<br>o<br>may |